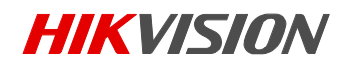

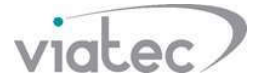

# Как настроить домофонию 2-го поколения Hikvision при помощи программы iVMS 4200

Информация о системе:

| Версии прошивок | Modular Door Station:                                | V2.2.3_Build200805  |  |  |  |
|-----------------|------------------------------------------------------|---------------------|--|--|--|
|                 | Indoor Station:                                      | V2.1.10_build200713 |  |  |  |
| CMS софт        | iVMS-4200:                                           | V3.3.1              |  |  |  |
|                 | Роутер, коммутатор                                   |                     |  |  |  |
| Локальная сеть  | * рекомендовано сетевое устройство с поддержкой DHCP |                     |  |  |  |

#### Вступление:

В этом руководстве мы покажем, как синхронизировать вызывную панель и монитор 2го поколения на прошивке SIP, используя клиент iVMS-4200.

#### Подключение:

- 1. Подключить вызывную панель к локальной сети; подключить монитор домофона к локальной сети;
- 2. Подать питание на устройства;
- 3. Активировать устройства программой iVMS-4200;

### Настройка:

**Шаг 1.** Для конфигурации системы, в интерфейсе iVMS-4200 добавляем устройства в лист устройств, переходим в меню Device Manager (*путь: "Home" - "Maintenance and Management" - "Device Manager" - "Online Device" - "ADD"*), так как на картинке ниже:

| Note:         Note:         Note: <t< th=""><th>Y</th><th>TAMA HERE</th><th></th><th></th><th></th><th></th><th></th><th></th><th></th><th></th><th></th><th></th><th>COMPANY IN THE PARTY OF</th><th></th></t<>                                                                                                    | Y  | TAMA HERE                                                                                                    |         |          |               |                     |               |                        |                  |               |                  |           | COMPANY IN THE PARTY OF |  |
|----------------------------------------------------------------------------------------------------|----|----------------------------------------------------------------------------------------------------|---------|----------|---------------|---------------------|---------------|------------------------|------------------|---------------|------------------|-----------|-------------------------|--|
| Prode:       States Monigare 1       Aut: Q Obline Decis:       States Q Obline Decis:       States Q Obline Decis:<                                                                                                    | 88 | Maintenance and                                                                                                    | Manager | nent 🔾   |               |                     |               |                        |                  |               |                  |           |                         |  |
|                                                                                                    | =  |                                                                                                    | Device  |          |               |                     |               |                        |                  |               |                  |           |                         |  |
| Invite         I         Nume         Construct_J         Note: Note: Dot Note: I         Construct_J         Note: Note: Dot Note: I         Construct_J         Note: Note: Dot Note: I         Construct_J         Note: Note: Dot Note: III/III/III/III/III/III/III/III/III/II                                                                                                    |    |                                                                                                    |         |          |               |                     |               |                        |                  |               |                  |           |                         |  |
| Defat         1         HOwer         ELEBAL LEBADE Door Zulee         Die Sulez         Const.         Die Sulez         Const.         Die Sulez         Const.         Die Sulez         Const.         Die Sulez         Const.         Die Sulez         Const.         Die Sulez         Const.         Die Sulez         Const.         Die Sulez         Const.         Die Sulez         Const.         Die Sulez         Const.         Die Sulez         Const.         Const.         Die Sulez         Const.         Const.         Cons                                                                                                    |    |                                                                                                    |         | ( Name : | Connection T. | . Network Patan     | Device Type   | Selul No.              | Security Level 1 | Resource Used | Firmware Upgrade | Operation |                         |  |
| Genegy         100         0.0000001         100.000001         0.00000000000000000000000000000000000                                                                                                    |    | Device                                                                                                    |         |          |               |                     |               |                        |                  |               |                  |           |                         |  |
| <ul> <li>Creat Management</li> <li>Strate Status</li> <li>Strate Comparison</li> <li>Strate Comparison</li> <li>Strate Compariso</li></ul> |    |                                                                                                    |         |          | (P)Torneis    | 192 103.54 136.8000 | Indeer Ration | DS-KH830-WTE1312019031 | West             | O Orline      | Newslatevester   |           |                         |  |
| <ul> <li>Strate Statute</li> <li>Account Malagement</li> <li>Spatin Configuration</li> <li>Water Lig</li> <li>Water Lig</li> <li>Nation Lig</li> <li>Nation Lig</li> </ul>                                                                                                    |    |                                                                                                    |         |          |               |                     |               |                        |                  |               |                  |           |                         |  |
|                                                                                                    | -  |                                                                                                    |         |          |               |                     |               |                        |                  |               |                  |           |                         |  |
|                                                                                                    | 4  |                                                                                                    |         |          |               |                     |               |                        |                  |               |                  |           |                         |  |
|                                                                                                    | *  |                                                                                                    |         |          |               |                     |               |                        |                  |               |                  |           |                         |  |
| <b>⊘</b> f ⊌ ↔                                                                                                    |    |                                                                                                    |         |          |               |                     |               |                        |                  |               |                  |           |                         |  |
|                                                                                                    | 0  | - 11日 - 11日 - 11 |         |          |               |                     |               |                        |                  |               |                  |           |                         |  |

Шаг 2. Настройка монитора домофона.

- Настройка соединения, заполнить поля в пункте меню Group Network Setting (*путь:* "Network" - " Group Network Setting "), *пример на рисунке ниже:* 

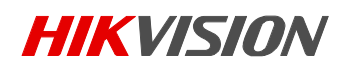

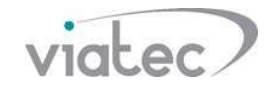

| Device Type   | Indoor Station | • | SIP No.                  | -                   |
|---------------|----------------|---|--------------------------|---------------------|
| Community No. | 1              |   | Password                 | •••••               |
| Building No.  | 1              |   | Master Station IP Addr   | 0.0.0.0             |
| Unit No.      | 1              |   | (Main) Door Station IP   | 192.168.10.22       |
| Floor No.     | 1              |   | SIP Server IP Address    | 0.0.0.0             |
| Room No.      | 1              |   | Doorphone IP Address     | 0.0.0.0             |
|               |                |   | Main Door Station Type   | Main Door Station 🔻 |
|               |                |   | Security Control Panel I | 0.0.0.0             |
|               |                |   | Security Control Panel P | 0                   |
|               |                |   | C 9                      |                     |

\*Примечание:

- В строке «Room No.» указываем номер комнаты, по необходимости;
- В строке «Password» задаем пароль регистрации SIP соединения;
- В строке «(Main) Door Station IP Address» указываем адрес вызывной панели

- В строке «Main Door Station Туре» указываем тип панели (D или V) в зависимости от модели KV-ххх / KD-ххх.

Шаг З. <u>Настройка вызывной панели</u>.

- Открыть конфигуратор, в меню Session Setting (*путь:* "Main" - "Configuration" - "Intercom" - Session Setting) указать пароль SIP соединения, идентичный тому который задавали на мониторе!

| H | KVISION        |   | Live View Us           | ser Numbe      | er Settings   | Device M | anagement   | Configurati | on 1           | 🙎 admin | i 🚺 Help     | E+ Logout |
|---|----------------|---|------------------------|----------------|---------------|----------|-------------|-------------|----------------|---------|--------------|-----------|
| Ģ | Local          |   | Device ID Settings 3   | ssion Settings | Time Paran    | meters   | Ringbacktor | ne Settings | Press Button 1 | o Call  | I/O Settings |           |
| = | System         | ~ |                        |                |               |          |             |             |                |         |              |           |
| 0 | Network        | ~ | Register Numbe         | er 10010100000 |               |          |             |             |                |         |              |           |
| Ð | Video/Audio    |   | Registration Passwor   | d Придумать и  | і указать пар | ооль 🔫   |             | -           |                |         |              |           |
|   | Image          |   | Master Station I       | P 0.0.0.0      |               |          |             |             |                |         |              |           |
| Ê | Event          | ~ | VideoIntercom Server I | P 0.0.0.0      |               |          |             |             |                |         |              |           |
| Ô | Schedule 2     | ~ | Enable Protocol 1.     | 0              |               |          |             |             |                |         |              |           |
| Ģ | Intercom       |   |                        | Save           |               |          |             |             |                |         |              |           |
|   | Access Control |   |                        |                |               |          |             |             |                |         |              |           |

- Добавить монитор, на закладке Device Management

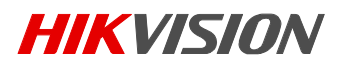

| No.       IP Address       Serial No.       Model       Current Version Room No.       User Name       Network Status Operation         Add Device       X         Device Type       Indoor Station       X         User Name       admin       admin         Registration Password       Serial No.       230464060         Floor No.       1       X                                                                                                    | Add 🔀 Import | Export     | Delete 📿 Sy           | ynchronize    | Status All    | ~           | Device Type | Indoor Station | ~         |
|----------------------------------------------------------------------------------------------------|--------------|------------|-----------------------|---------------|---------------|-------------|-------------|----------------|-----------|
| Add Device Type Indoor Station V<br>User Name admin<br>Password Constant Constant | No.          | IP Address | Serial No.            | Model         | Current Versi | on Room No. | User Name   | Network Status | Operation |
| Device Type Indoor Station<br>User Name admin<br>Password<br>Registration Password<br>Serial No: 230464060<br>Floor No: 1                                                                                                    |              | A          | dd Device             |               |               |             | ×           | 1              |           |
| User Name admin<br>Password                                                                                                    |              |            | Device Terr           | Index Outline |               | ñ           |             |                |           |
| Password<br>Registration Password<br>Serial No. 230464060<br>Floor No. 1<br>Room No. 1                                                                                                    |              |            | Liser Name            | admin         | ~             |             |             |                |           |
| Registration Password<br>Serial No. 230464060<br>Floor No. 1<br>Room No. 1                                                                                                    |              |            | Password              | •••••         |               | 0           |             |                |           |
| Serial No. 230464060                                                                                                    |              |            | Registration Password | •••••         |               | 0           |             |                |           |
| Floor No. 1 🖉<br>Room No. 1                                                                                                    |              |            | Serial No.            | 230464060     |               | 0           |             |                |           |
| Room No. 1                                                                                                    |              |            | Floor No.             | . 1           | ×             | ί 🔪         |             |                |           |
|                                                                                                    |              |            | Room No.              | 1             |               | •           |             |                |           |
| IP Address 192.168.10.19                                                                                                    |              |            | IP Address            | 192.168.10.19 |               | • /         |             |                |           |
| IPv4 Subnet Mask 255.255.255.0                                                                                                    |              |            | IPv4 Subnet Mask      | 255.255.255.0 |               | •           |             |                |           |
| IPv4 Default Gateway 192.168.10.1                                                                                                    |              |            | IPv4 Default Gateway  | 192.168.10.1  |               | 0           |             |                |           |
| Port 8000)                                                                                                    |              |            | Port                  | 8000          |               | •           |             |                |           |

\*Примечание:

- В строке «Password» указываем пароль от монитора;
- В строке «Registration Password» задаем пароль регистрации SIP соединения
- В строке «Serial No» указываем серийный номер монитора;
- Заполняем все строки согласно своим данным, как указано в примере выше;

Далее нажимаем кнопку "ОК", и в течении 2-3 минут устройства должны синхронизироваться – чему будет свидетельствовать следующее фото:

| + Ad | d 🕻 Import | Export        | Delete 📿   | Synchronize | Status | All          | ~        | Device Type | Indoor Station   | $\checkmark$ |
|------|------------|---------------|------------|-------------|--------|--------------|----------|-------------|------------------|--------------|
|      | No.        | IP Address    | Serial No. | Model       | Cur    | rent Version | Room No. | User Nam    | e Network Status | Operation    |
|      | 1          | 192.168.10.19 | 230464060  |             | Δ      |              | 1        | admin       | 💙 Online         | C 🕲 🛍        |

## Заключение:

После этого можно нажать кнопку вызова, на вызывной панели и проверить связь системы. Данное руководство рассчитано для опытных интеграторов, которые отдают себе отчет что они делают и зачем.

Если у вас простая система, которая состоит из одной панель и монитора рекомендуем вам воспользоваться руководством быстрый старт по этой ссылке.

Спасибо за внимание, отдел технической поддержки Viatec.